## ANALIZATOR MENED ERA ZINTEGROWANY SYSTEM KOMPUTEROWY

## INSTRUKCJA OBS£UGI DO WERSJI DEMONSTRACYJNEJ

interLAN<sup>®</sup> Bydgoszcz 1995

Przekazujemy Pañstwu wersjê demonstracyjn<sup>1</sup> komputerowego systemu analiz finansowych ANALIZATOR MENED<sup>–</sup>ERA.

#### System Analizator Mened¿era::

- Daje gotowe metody i narzêdzia analiz ekonomicznych i finansowych.
- Wskazuje mo¿liwoœci rozwoju oraz odpowiednio szybko sygnalizuje ewentualne zagro¿enia.
- Daje wzglêdn<sup>1</sup> przewagê konkurencyjn<sup>1</sup> dostarczaj<sup>1</sup>c metod analizy porównawczej (w tym sektorowej).
- Zapewnia profesjonalny wygl<sup>1</sup>d raportów i dokumentów np.: wniosku kredytowego.
- Przyczynia siê bezpoœrednio do wzrostu wartoœci rynkowej przedsiêbiorstwa.

#### interLAN zapewnia:

- · nowoczesne podejæcie do analiz finansowych
- · sta<sup>3</sup>y rozwój systemu
- możliwoœæ korzystania z bazy danych wartoœci dopuszczalnych wskaŸników opartej o rzeczywiste wyniki finansowe ponad 24.000 polskich przedsiêbiorstw.
- · pokazy, prezentacje i szkolenia
- serwis telefoniczny

## Nowy standard analiz finansowych.

Zarz<sup>1</sup>dzanie przedsiêbiorstwem w warunkach dynamicznie zmieniaj<sup>1</sup>cego siê otoczenia, szybkiego postêpu technologicznego oraz rozwoju nowych form wspó<sup>3</sup>pracy i postêpuj<sup>1</sup>cego umiêdzynarodowienia ¿ycia gospodarczego, wymaga systematycznego zbierania i analizowania informacji, obejmuj<sup>1</sup>cej ró¿norodne dziedziny wiedzy od technologii, marketingu, finansów, organizacji a¿ po public relations i psychologiê spo<sup>3</sup>eczn<sup>1</sup>.

Ró¿norodnoœæ i bogactwo informacji wymaga stosowania metod u<sup>3</sup>atwiaj<sup>1</sup>cych i przyspieszaj<sup>1</sup>cych zbudowanie bazy danych oraz analizê informacji w niej zawartej. Bez w<sup>3</sup>aœciwych metod i narzêdzi analizy, informacje te nie mog<sup>1</sup> byæ racjonalnie wykorzystane w procesie decyzyjnym.

Wszechstronna informacja analityczna, podana w formie, uwzglêdniaj<sup>1</sup>cej oczekiwania adresata, jest wa¿nym instrumentem kszta<sup>3</sup>towania opinii o przedsiêbiorstwie. Œwiadczy o jakoœci i sprawnoœci zarz<sup>1</sup>dzania, rzetelnoœci przekazywanej informacji i tym samym zwiêksza zaufanie do zarz<sup>1</sup>du i przedsiêbiorstwa.

Analizator Mened¿era jest niezbêdnym narzêdziem dla takiej analizy. Umo¿liwia niemal natychmiastowe generowanie informacji analitycznej o przedsiêbiorstwie nie tylko dla potrzeb zarz¹du, ale tak¿e dla rad nadzorczych, akcjonariuszy, partnerów gospodarczych i potencjalnych inwestorów.

Analizator Mened¿era jest zintegrowanym systemem komputerowym opracowanym ca<sup>3</sup>kowicie w Polsce przez firmê interLAN z Bydgoszczy przy wspó<sup>3</sup>pracy z profesorem Janem W. Bossakiem ze Szko<sup>3</sup>y G<sup>3</sup>ównej Handlowej w Warszawie.

Profesor Bossak jest prezesem Hevelius Management - firmy powo<sup>3</sup>anej do zarz<sup>1</sup>dzania II Narodowym Funduszem Inwestycyjnym. W latach 1991-1992 by<sup>3</sup> dyrektorem naczelnym Polsko Amerykańskiego Funduszu Przedsiêbiorczoœci. Jest doradc<sup>1</sup> inwestycyjnym m.in. w UNP Holding, wyk<sup>3</sup>adowc<sup>1</sup> na uniwersytetach w Stanach Zjednoczonych i Japonii, dyrektorem Instytutu Gospodarki Œwiatowej, wydawc<sup>1</sup> raportu Poland International Economic Report, wyk<sup>3</sup>adowc<sup>1</sup> Polskiej Fundacji

Analizator mened¿era

strona 3

Produktywnoœci.

Analizator Mened¿era jest nowoczesnym pakietem mened¿erskim. Bazuje miêdzy innymi na polskich dokumentach statystyczno finansowych F0-1 i F0-2. Zgodny jest z najnowsz<sup>1</sup> ustaw<sup>1</sup> o rachunkowoœci z wrzeœnia 1994r. Umo¿liwia szybki dostêp do informacji, przygotowanie w krótkim czasie raportów przeznaczonych dla konkretnego adresata, w sposób odpowiadaj<sup>1</sup>cy jego oczekiwaniom, np. w ró¿nych przekrojach, dla ró¿nych okresów i na ró¿nym poziomie agregacji.

Analizator Mened¿era opracowany dla œrodowiska MS Windows zawiera nowoczesne i proste w obs<sup>3</sup>udze rozwi<sup>1</sup>zania u<sup>3</sup>atwiaj<sup>1</sup>ce stosowanie wyrafinowanych narzêdzi analitycznych. Dziêki swym wyj<sup>1</sup>tkowym graficznym walorom, pozwala spojrzeæ na przedsiêbiorstwo niemal jak przy pomocy tomografu.

System sk<sup>3</sup>ada siê z trzech programów Diagnoza mened¿erska, Problemy mened¿erskie i Plan strategiczny.

Diagnoza mened¿erska dostosowana jest do analizy finansowej przedsiêbiorstw. Umo¿liwia wykorzystanie gotowych narzêdzi analitycznych takich jak wskaŸniki finansowe, Radar Nagashimy, schemat Duponta, indeks kondycji finansowej przedsiêbiorstwa, dŸwignia operacyjna itp.

Pozwala przeprowadzaæ analizy bilansu, rachunku wyników i przep<sup>3</sup>ywów pieniê; nych zgodnie z now<sup>1</sup> ustaw<sup>1</sup> o rachunkowoœci z wrzeœnia 1994r.

Umo¿liwia analizê trendów, analizê porównawcz<sup>1</sup> i sektorow<sup>1</sup> dziêki zasileniu programu dodatkowymi informacjami bran¿owymi. Informacje te s<sup>1</sup> opracowane na bazie danych G<sup>3</sup>ównego Urzêdu Statystycznego i zawieraj<sup>1</sup> zestawy wartoœci dopuszczalnych dla wszystkich stosowanych w programie wskaŸników finansowych dla ponad 360 klas (bran¿). Wartoœci dopuszczalne wyliczone s<sup>1</sup> na bazie informacji finansowych z ponad 24000 polskich przedsiêbiorstw. Dostêpne s<sup>1</sup> zawsze aktualne dane w po<sup>3</sup>owie i na koniec roku finansowego.

Diagnoza Mened¿erska jest narzêdziem pozwalaj¹cym na efektywne zbieranie i zestawianie danych o kondycji finansowej przedsiêbiorstwa, u³atwiaj¹cym proces poznawania relacji i wspó³zale¿noœci pomiêdzy tymi danymi. Umo¿liwia niemal natychmiastowe generowanie informacji analitycznej o przedsiêbiorstwie nie tylko dla potrzeb

\_\_\_\_

zarz<sup>1</sup>du, ale tak¿e rad nadzorczych, akcjonariuszy, partnerów handlowych i potencjalnych inwestorów.

Rozwój rynku kapita<sup>3</sup>owego oraz wspó<sup>3</sup>pracy kapita<sup>3</sup>owej z inwestorami zagranicznymi i takich form prawnych jak spó<sup>3</sup>ki akcyjne, wymaga systematycznego opracowywania różnego rodzaju biznes planów, raportów, prospektów, wniosków kredytowych. Brak zdolnoœci generowania takich informacji sprawia, że tracimy szansê nawi<sup>1</sup>zania wspó<sup>3</sup>pracy z najlepszymi firmami, renomowanymi instytucjami finansowymi, korporacjami miêdzynarodowymi czy inwestorami.

Plan strategiczny umo¿liwia analizê projektów inwestycyjnych i wycenê wartoœci przedsiêbiorstwa zgodnie z dyskontowymi metodami stosowanymi przez Bank Œwiatowy i UNIDO. Pozwala opracowywaæ projekcje finansowe dla rachunku wyników, bilansu i przep<sup>3</sup>ywów pieniê¿nych oraz kilkudziesiêciu wskaŸników w dowolnym horyzoncie czasowym. Generuje liczne wykresy i grafy. Zawiera narzêdzia u<sup>3</sup>atwiaj<sup>1</sup>ce analizê œredniego wa¿onego kosztu finansowania przedsiêbiorstwa (WACC) oraz wyznaczania wymaganej stopy zwrotu.

Pozwala prowadziæ symulacjê i œledziæ zwi¹zki, zale¿noœci jakie wystêpuj¹ miêdzy podstawowymi kategoriami ekonomiczno finansowymi. Zapewnia wewnêtrzn¹ spójnoœæ projekcji i analiz, pozwala unikn¹æ b³êdów liczbowych i tym samym daje mo¿liwoœæ skoncentrowania uwagi na zagadnieniach maj¹cych zasadniczy wp³yw na powodzenie biznes planu.

Problemy mened¿erskie stanowi<sup>1</sup> pewnego rodzaju zbiór narzêdzi z zakresu analiz finansowych. Umo¿liwiaj<sup>1</sup>, poprzez proste zastosowanie komputera, obliczenie wielu skomplikowanych zagadnieñ z tzw. matematyki finansowej. Zawieraj<sup>1</sup> ponad 40 modeli obejmuj<sup>1</sup>cych takie problemy jak: wartoœæ pieni<sup>1</sup>dza w czasie, koszty finansowania, po¿yczki, wartoœæ akcji i obligacji oraz ryzyko w dzia<sup>3</sup>alnoœci gospodarczej.

Obecnie ponad 250 du¿ych przedsiêbiorstw i instytucji centralnych korzysta z tego systemu. Cieszy siê on du¿ym uznaniem w spó<sup>3</sup>kach uczestnicz<sup>1</sup>cych w programie Narodowych Funduszy Inwestycyjnych.

Zosta<sup>3</sup> pozytywnie oceniony przez Ministerstwo Przemys<sup>3</sup>u i Handlu, w którym stosowany jest do analiz przedsiêbiorstw pañstwowych oraz spó<sup>3</sup>ek Skarbu Pañstwa, również pozytywnie zosta<sup>3</sup> oceniony przez komisjê konkursow<sup>1</sup> w czasie IX Miêdzynarodowych Targów

| interLAN ® | 9 |
|------------|---|
|------------|---|

strona 5

Oprogramowania w Katowicach SOFTARG'95, gdzie otrzyma<sup>3</sup> Nagrodê Specjaln<sup>1</sup> oraz Wyró¿nienie.

<u>inter</u>LAN ®

strona 7

## Zanim zaczniesz pracê z programem.

Zanim zaczniesz pracê z Analizatorem Mened¿era sprawdŸ czy zainstalowa<sup>3</sup>eœ Windows, program obs<sup>3</sup>ugi drukarki i niezbêdne czcionki. Informacje na temat instalacji Windows, drukarki i czcionek znajdziesz w dokumentacji Windows.

Pracuj<sup>1</sup>c z Analizatorem Mened¿era mo¿esz korzystaæ z myszy, jak i z klawiatury. Jeœli nie umiesz jeszcze pos<sup>3</sup>ugiwaæ siê mysz<sup>1</sup> albo klawiatur<sup>1</sup> lub wybieraæ poleceñ z Windows, to przeczytaj ni¿ej przedstawion<sup>1</sup> informacjê.

#### Korzystanie z myszy.

Mysz steruje wskaŸnikiem wyœwietlanym na ekranie. Mo¿esz nim poruszaæ przesuwaj<sup>1</sup>c mysz po p<sup>3</sup>askiej powierzchni w kierunku, w którym chcesz przemieœciæ wskaŸnik.

Nie naciska siê przycisków myszy podczas jej przesuwania. Jeœli zabraknie Ci miejsca do przesuwania myszy, to podnieœ j<sup>1</sup> w górê i przenieœ w inne miejsce. WskaŸnik nie przemieœci siê, gdy mysz jest w powietrzu.

Mysz posiada dwa lub trzy przyciski. W *Diagnozie Mened¿erskiej* korzysta siê przede wszystkim z przycisku lewego. Przesuwanie myszy i naciskanie jej przycisku s<sup>1</sup> jedynymi czynnoœciami wykorzystywanymi do *wskazywania*, *klikania* i *ci*<sup>1</sup>*gniêcia*.

- Wskazywanie jest to przesuwanie myszy w celu umiejscowienia wskaŸnika na okreœlonym elemencie.
- Klikniêcie jest to wskazanie elementu na ekranie oraz nastêpuj<sup>1</sup>ce po tym szybkie naciœniêcie i zwolnienie przycisku myszy. Wybieranie elementów na ekranie i przenoszenie ich odbywa siê za pomoc<sup>1</sup> klikania. Podwójne klikniêcie, tj. wskazanie elementu i nastêpuj<sup>1</sup>ce po tym szybkie, dwukrotne naciœniêcie przycisku myszy, jest stosowane do skracania wielu zadañ wykonywanych w

Analizatorze.

Ci<sup>1</sup>gniêcie - jest to przytrzymywanie naciœniêtego przycisku myszy podczas przesuwania wskaŸnika. Mo¿esz korzystaæ z tej metody do przesuwania okien w celu ods³oniêcia informacji znajduj¹cej siê aktualnie pod nim.

#### Korzystanie z klawiatury.

W niniejszym podrêczniku u¿ywa siê nastêpuj<sup>1</sup>cych konwencji dotycz<sup>1</sup>cych klawiatury i operacji na niej:

- Klawisze Twojej klawiatury mog<sup>1</sup> byæ oznaczone nie tak jak w tym podrêczniku, np.. Klawisz Control jest oznaczony jako CTRL, a klawisz Escape jako ESC.
- Klawisze s<sup>1</sup> czêsto u¿ywane w sekwencjach i kombinacjach, np.. kombinacja SHIFT+F1 oznacza, ¿e nale¿y trzymaæ przyciœniêty klawisz SHIFT podczas naciskania klawisza F1, sekwencja ALT, F, A oznacza, ¿e nale¿y nacisn<sup>1</sup>æ i zwolniæ przyciski w nastêpuj<sup>1</sup>cej kolejnoœci: najpierw ALT, potem F, a na koñcu A.
- Klawisze kierunkowe jest to zbiorowa nazwa klawiszy: STRZAŁKA W GÓRÊ, STRZAŁKA W DÓŁ, STRZAŁKA W LEWO, STRZAŁKA W PRAWO.

#### Wybieranie poleceñ.

Aby wybraæ polecenie z menu mo¿esz u¿yæ myszy albo nacisn¹æ sekwencjê klawiszy. W dokumentacji Analizatora Mened¿era sekwencje klawiszy s¹ umieszczane za nazwami poleceñ i menu. Np.: jeœli napotykasz zdanie: "Z menu **Plik** wybierz polecenie **Otwórz** (ALT,P,O)", to u¿yj myszy albo klawiatury, jak opisano poni¿ej.

## Jak wybraæ polecenie ?

- 1. Wska¿ menu **Plik**, po czym kliknij lewym przyciskiem myszy.
- Wskaż polecenie Otwórz, po czym kliknij lewym przyciskiem myszy.
- 1. Naciœnij klawisz ALT, aby uaktywniæ pasek menu, po czym naciœnij klawisz P, aby otworzyæ menu **Plik**.
- 2. Naciœnij klawisz O, aby wybraæ polecenie **Otwórz**.

#### Korzystanie z menu podrêcznego.

W wielu przypadkach nie musisz pos<sup>3</sup>ugiwaæ siê menu g<sup>3</sup>ównym programu. We wszystkich oknach otwieranych w programie Analizatora Mened¿era, dostêpne jest tzw. menu podrêczne. Otwierane jest ono w miejscu, w którym aktualnie znajduje siê wskaŸnik myszy. Aby wybraæ polecenia z menu podrêcznego nale¿y:

- 1. Naciœnij prawy przycisk myszy w oknie, dla którego chcesz otworzyæ menu podrêczne.
- 2. Wybierz polecenie z menu podrêcznego , lub

kliknij w dowolnym innym obszarze poza menu podrêcznym, aby je zamkn $^{1}$ æ.

- 1. Naciœnij klawisze ALT+F10.
- 2. Wybierz polecenie z menu podrêcznego lub

naciœnij klawisz ESC, aby je zamkn<sup>1</sup>æ.

W menu podrêcznym znajdziesz zestaw poleceñ standardowo umieszczonych pod ró¿nymi has<sup>3</sup>ami menu g<sup>3</sup>ównego. Wszystkie one w bezpoœredni sposób dotycz<sup>1</sup> obs<sup>3</sup>ugi aktywnego okna i w zasadniczy sposób przyspieszaj<sup>1</sup> pracê z programem.

## Instalowanie programu.

System Analizator Mened¿era dostarczony Pañstwu na dyskietkach, aby prawid<sup>3</sup>owo i sprawnie funkcjonowa<sup>3</sup> wymaga zainstalowania na dysku twardym.

Zalecana jest nastêpuj<sup>1</sup>ca konfiguracja sprzêtowa:

- 1. Komputer 486/DX/33 lub lepszy.
- 2. Pamiêæ operacyjna 4 MB lub wiêcej.
- 3. Dysk twardy z wolnym obszarem ok. 6 MB.
- 4. Dowolny monitor VGA (zalecany kolorowy).
- 5. Stacja dysków elastycznych 3.5".
- 6. Drukarka (zalecana kolorowa atramentowa lub laserowa).
- 7. Zainstalowane œrodowisko MS Windows 3.1 (zalecane Windows 3.1 PL).

Analizator Mened¿era sk³ada siê z trzech programów: Diagnoza Mened¿erska, Problemy Mened¿erskie, Plan Strategiczny. Ka¿dy z nich dostarczony jest na osobnej dyskietce. Wraz z programem na dyskietce znajduje siê program instalacyjny, który w sposób automatyczny kopiuje zbiory programu na dysk twardy i dokonuje odpowiednich zmian w œrodowisku Windows. Aby zainstalowaæ wszystkie trzy programu musisz dokonaæ niezale¿nej instalacji ka¿dego z nich. Postêpuj wg. poni¿szego planu dla zainstalowania ka¿dego z programów.

- 1. W<sup>31</sup>cz komputer.
- 2. Uruchom Microsoft Windows.
- 3. Z grupy Mened¿era programów (File meneger) wybierz menu **Plik** (File).
- 4. Wybierz polecenie Uruchom (Run).
- 5. W<sup>3</sup>ó¿ dyskietkê z programem instalacyjnym do napêdu dysków elastycznych A: lub B:
- 6. Wpisz Polecenie (Command) *a:instaluj* lub *b:instaluj* w zale¿noœci od tego, w którym napêdzie znajduje siê dyskietka instalacyjna. Wybierz przycisk OK.
- 7. Program instalacyjny wyœwietli planszê rejestracyjn<sup>1</sup>. Wybierz przycisk Kontynuuj.
- Program kontrolnie prosi o potwierdzenie danych. Wybierz przycisk TAK.
- Nastêpnie program instalacyjny proponuje katalog, w którym bêdzie zainstalowana wersja demonstracyjna. Je¿eli chcesz aby program by<sup>3</sup> zainstalowany w innym katalogu lub dysku wpisz odpowiedni<sup>1</sup> œcie¿kê.

- 9. Wybierz polecenie **Instaluj** w celu kontynuowania instalacji.
   10. Program instalacyjny umieœci w<sup>3</sup>aœciwy program w podanym katalogu oraz przygotuje grupê

#### interLAN Analizator Mened¿era

oraz odpowiednie ikony.

Od tej chwili program jest gotowy do wielokrotnego uzycia z dysku twardego.

Je¿eli chcesz zainstalowaæ kolejny modu<sup>3</sup> to wykonaj polecenia z powy¿szego schematu dla kolejnej dyskietki instalacyjnej.

## Uruchomienie programu.

Program instalacyjny automatycznie utworzy grupê interLAN Analizator Mened¿era oraz odpowiednie ikony dla Diagnozy Mened¿erskiej, Problemów Mened¿erskich oraz Planu Strategicznego. Ka¿dy z modu³ów dzia³a niezale¿nie od pozosta³ych. Mo¿esz zatem uruchomiæ dowolny program w zale¿noœci od tego co zamierzasz robiæ. Poni¿ej przedstawiony jest ogólny schemat postêpowania przy uruchamianiu dowolnego modu³u.

#### Jak uruchomiæ program ?

Program mo¿esz uruchomiæ za pomoc<sup>1</sup> myszy lub klawiatury. Jeœli nie jest uruchomione œrodowisko Windows, to po znaku zg<sup>3</sup>oszenia MS-DOS napisz *win*.

- Dwukrotnie kliknij odpowiedni<sup>1</sup> ikonê (np. Diagnoza Mened¿erska).
- Wykonaj jedn<sup>1</sup> z poni¿szych czynnoœci:
  - ⇒ Jeœli aktywn<sup>1</sup> ikon<sup>1</sup> (Nazwa ikony na czarnym tle) jest np. ikona Diagnoza Mened¿erska, to naciœnij klawisz ENTER.
  - ⇒ Jeœli nie jest widoczne okno grupy "interLAN Analizator Mened¿era", to z grupy "Mened¿er programów" (File meneger) wybierz menu **Okno** (Window) i nastêpnie nazwê "interLAN Analizator Mened¿era". Naciœnij klawisz ENTER.

## Podstawowe funkcje programów.

W wersji demonstracyjnej nie masz możliwoœci wprowadzania danych. Możesz natomiast ogl<sup>1</sup>daæ wprowadzone dane, poddawaæ je analizie, wykonywaæ wykresy i drukowaæ.

#### Diagnoza Mened¿erska

Przy pomocy programu *Diagnoza Mened¿erska* mo¿esz prowadziæ analizê finansow<sup>1</sup> dla Twojej firmy, a tak¿e analizê finansow<sup>1</sup> dla grupy firm, np. oddzia<sup>3</sup>ów. W programie gromadzone s<sup>1</sup> nastêpuj<sup>1</sup>ce dane wykorzystywane do:

- analizy bilansu i rachunku wyników wg. standardowych arkuszy G<sup>3</sup>ównego Urzêdu Statystycznego F-01 i F-02 (w uk<sup>3</sup>adzie do 1994r i od 1995r), uzupe<sup>3</sup>nionych dodatkowymi danymi, które powinny byæ zbierane okresowo, w sposób systematyczny, aby zapewniæ jak najbardziej rzetelny obraz sytuacji finansowej analizowanej firmy,
- analizy przep<sup>3</sup>ywów gotówki,
- analizy progu rentownoœci,
- analizy stopy mar¿y brutto produktów i wyboru optymalnej struktury produkcji.

Na podstawie danych ze standardowego arkusza F-01 i F-02, mo¿esz przeprowadziæ nastêpuj¹ce operacje:

- 1. Wyliczyæ wartoœci kilkudziesiêciu wskaŸników (ok. 140).
- 2. Oszacowaæ wagê poszczególnych wskaŸników wzglêdem przyjêtego modelu odniesienia (analiza porównawcza).
- 3. Przedstawiæ graficznie wartoœæ poszczególnych wskaŸników.
- 4. Przedstawiæ graficznie zmianê wartoœci poszczególnych wskaÿników w czasie.
- 5. Przedstawiæ graficznie w syntetyczny sposób wybrany lub pe<sup>3</sup>ny zakres wskaŸników na wykresie radarowym.
- 6. Przedstawiæ graficznie Bilans (dla F-02).
- 7. Przedstawiæ graficznie Rachunek wyników.
- 8. Przedstawiæ graficznie zmianê poszczególnych sk<sup>3</sup>adników Bilansu i Rachunku wyników w czasie.
- Przedstawiæ graficznie w dowolnym uk<sup>3</sup>adzie wartoœci z arkuszy F-01 i F-02 (np. strukturê maj<sup>1</sup>tku obrotowego, strukturê maj<sup>1</sup>tku trwa<sup>3</sup>ego itp.).
- 10. Sporz<sup>1</sup>dziæ raport z analizy.

Na podstawie arkusza przep<sup>3</sup>ywów pieniê¿nych (cash flow) mo¿esz:

- 1. Przedstawiæ graficznie przep<sup>3</sup>ywy pieniê¿ne z uwypukleniem przep<sup>3</sup>ywów operacyjnych, inwestycyjnych i finansowych.
- 2. Planowaæ harmonogram wydatków minimalizuj<sup>1</sup>c ryzyko finansowe.
- 3. Kontrolowaæ poziom p<sup>3</sup>ynnoœci finansowej i zdolnoœci kredytowej.

Na podstawie arkusza kosztów sta<sup>3</sup>ych i zmiennych mo¿esz:

- 1. Okreœliæ próg rentownoœci iloœciowy i wartoœciowy.
- 2. Okreœliæ poziom zysku przy maksymalnym wolumenie sprzeda¿y.
- 3. Okreœliæ wartoœæ dŸwigni operacyjnej.
- 4. Okreœliæ wartoœæ wskaŸnika bezpieczeñstwa.
- 5. Przedstawiæ graficznie próg rentownoœci z uwypukleniem obszarów zysków i strat.
- Przeanalizowaæ wp<sup>3</sup>yw poszczególnych sk<sup>3</sup>adników kosztów na próg rentownoœci.
- Na podstawie arkusza do analizy optymalnej struktury produkcji mo¿esz:
- 1. Okreœliæ stopê mar¿y brutto dla ca³ej produkcji.
- 2. Okreœliæ stopy mar¿y brutto dla poszczególnych produktów.
- 3. Ustaliæ optymaln<sup>1</sup> strukturê produkcji.
- 4. Graficznie przedstawiæ wp<sup>3</sup>yw zmian w strukturze produkcji na zysk brutto.

#### Problemy Mened¿erskie

Program *Problemy Mened¿erskie* dostarcza Ci licznych przyk<sup>3</sup>adów oraz wzorców-modeli u<sup>3</sup>atwiaj<sup>1</sup>cych rozwi<sup>1</sup>zywanie przy pomocy komputera wielu zagadnieñ zwi<sup>1</sup>zanych z zarz<sup>1</sup>dzaniem finansami. W szczególnoœci dotyczy to:

- 1. Wartoœci pieni<sup>1</sup>dza w czasie.
- Kosztów finansowania, po¿yczek, leasów, harmonogramów sp³at, efektów podatkowych.
- 3. Wartoœci akcji i obligacji.
- 4. Ryzyka w dzia<sup>3</sup>alnoœci gospodarczej.

#### Plan Strategiczny

Przy pomocy programu Plan Strategiczny mo¿esz przygotowaæ

wszelkie niezbêdne projekcje i obliczenia wymagane w takich dokumentach jak Plan Strategiczny, Biznes Plan, Wniosek Kredytowy, Plan Mened¿erski. Prowadziæ symulacjê finansow<sup>1</sup> dla ró¿nych za³o¿eñ wstêpnych, rozwa¿aæ warianty optymistyczne, pesymistyczne i realne, oszacowaæ prognozê dla przyjêtego szeregu czasowego. Okreœliæ, dla przyjêtego horyzontu czasowego, takie podstawowe zestawienia finansowe jak bilans, rachunek wyników, przep³ywy pieniê¿ne, wskaŸniki finansowe. Przy pomocy dokumentu wzorcowego oraz licznych grafów i wykresów przygotowaæ profesjonalny Wniosek Kredytowy.

Program dostarcza modele zawieraj<sup>1</sup>ce:

- projekcjê finansow<sup>1</sup>, w trzech wariantach, obejmuj<sup>1</sup>c<sup>1</sup> sprzeda¿, zapasy, bilans, rachunek wyników, przep<sup>3</sup>ywy pieniê¿ne oraz wskaŸniki finansowe. Za<sup>3</sup>o¿enia mog<sup>1</sup> dotyczyæ lat (w przypadku Biznes Planu) lub miesiêcy (w przypadku Planu Mened¿erskiego).
- wyznaczanie NPV i IRR dla inwestycji.
- wyznaczanie WACC œrednio wa¿onego kosztu kapita<sup>3</sup>u dla spó<sup>3</sup>ki akcyjnej.
- optymalizacjê struktury produkcji (z elementami wyznaczania mar¿y brutto, progu rentownoœci dla produkcji wieloasortymentowej) przy za³o¿eniach ch³onnoœci rynku, kosztów zmiany struktury produkcji, progu po przekroczeniu którego wymagana jest zmiana struktury produkcji.
- wyznaczanie progu rentownoœci, dŸwigni operacyjnej, wskaŸnika bezpieczeñstwa, poziomu mar¿y brutto dla wybranego produktu przy za³o¿eniach zmian struktury kosztów, cen i wielkoœci sprzeda¿y.
- okreœlanie wielkoœci rat, bilansu, efektu podatkowego oraz harmonogramu sp<sup>3</sup>at po¿yczki dla sta<sup>3</sup>ego i zmiennego oprocentowania
- okreœlanie prognoz dla przyjêtych szeregów czasowych przy pomocy modeli statystycznych.

## Przewodnik po wersji demonstracyjnej.

#### Diagnoza Mened¿erska.

Dane do analiz gromadzone s<sup>1</sup> w arkuszach, które przechowywane s<sup>1</sup> na dysku twardym. W programie demonstracyjnym Diagnozy Mened¿erskiej przygotowanych jest kilka arkuszy. Standardowe arkusze statystyczne F-01 i F-02 z danymi uzupe³niaj¹cymi, arkusze do analizy progu rentownoœci, optymalnej struktury produkcji i przep³ywów gotówki.

Przed przyst<sup>1</sup>pieniem do analizy musisz otworzyæ odpowiedni arkusz.

## Jak otworzyæ arkusz?

- 1. Z menu **Plik** wybierz polecenie **Otwórz arkusz** (ALT,P,O). Analizator wyœwietli pole dialogu "Otwórz arkusz".
- W polu Arkusz wybierz w<sup>3</sup>aœciwy rodzaj arkusza. W tym celu kliknij ikonê ze strza<sup>3</sup>k<sup>1</sup> z prawej strony pola Arkusz. Rozwinie siê lista rodzajów arkuszy. Kliknij na rodzaj arkusza.
- 3. W polu "Pliki" dwukrotnie kliknij nazwê arkusza, który chcesz otworzyæ,

lub:

w polu "Nazwa" wpisz nazwê arkusza i naciœnij klawisz ENTER.

#### Uwaga

| Arkusz F-01 dla okresu przed 1995r ma           |
|-------------------------------------------------|
| rozszerzenie nazwy "f1S".                       |
| Arkusz F-01 dla okresu od 1995r ma rozszerzenie |
| nazwy "f1".                                     |
| Arkusz F-02 dla okresu przed 1995r ma           |
| rozszerzenie nazwy "f2S".                       |
| Arkusz F-02 dla okresu od 1995r ma rozszerzenie |
| nazwy "f2".                                     |
| Arkusz przep³ywów gotówki ma rozszerzenie       |
| ".plw".                                         |
| Arlung de analigy progu renteurogei ma          |

Arkusz do analizy progu rentownoœci ma

#### rozszerzenie nazwy "prr". Arkusz do analizy optymalnej struktury produkcji ma rozszerzenie nazwy "str".

Na ekranie otrzymujemy arkusz z wprowadzonymi wczeœniej informacjami.

## Jak poruszaæ siê po arkuszu ?

W celu przewiniêcia arkusza mo¿esz pos<sup>3</sup>u¿yæ siê klawiatur<sup>1</sup> u¿ywaj<sup>1</sup>c odpowiednio strza<sup>3</sup>ek w górê, w dó<sup>3</sup>, w prawo i w lewo. Klawisze PgUp, PgDown s<sup>3</sup>u¿<sup>1</sup> do przewijania ca<sup>3</sup>ych stron arkusza.

μ§

Kliknij na odpowiednim pasku przewijania, (pionowym lub poziomym) aby przewin<sup>1</sup>æ arkusz w interesuj<sup>1</sup>cy Ciê obszar. Klikaj<sup>1</sup>c na strza<sup>3</sup>kach na paskach przewijania przesuwasz arkusz o jedn<sup>1</sup> pozycjê.

Klikaj<sup>1</sup>c na pasku przewijania na obszarze pomiêdzy wskaŸnikiem po<sup>3</sup>o¿enia a strza<sup>3</sup>k<sup>1</sup> przesuwasz arkusz o stronê.

Ci<sup>1</sup>gn<sup>1</sup>c za wskaŸnik po<sup>3</sup>o¿enia w p<sup>3</sup>ynny sposób przewijasz arkusz.

**Skorzystaj z zak<sup>3</sup>adek** aby szybko przemieszczaæ siê do wybranego obszaru arkusza, albo **uruchom menu podrêczne** naciskaj<sup>1</sup>c prawy przycisk myszy lub klawisze ALT+F10, wybierz menu **Poka**; i odpowiedni<sup>1</sup> nazwê, aby przemieœciæ kursor w ¿<sup>1</sup>dane miejsce arkusza.

## Arkusz F-01 i F-02.

Arkusze te s<sup>1</sup> dok<sup>3</sup>adnym odzwierciedleniem arkuszy statystycznych GUS. W programie dostêpne s<sup>1</sup> arkusze w uk<sup>3</sup>adzie F-01 i F-02 obowi<sup>1</sup>zuj<sup>1</sup>ce w roku 1994 r. Ponadto dostarczony jest z *Diagnoz<sup>1</sup> Mened*<sub>c</sub>*ersk*<sup>1</sup> arkusz F-01 wg.. uk<sup>3</sup>adu obowi<sup>1</sup>zuj<sup>1</sup>cego w 1995r.

Arkusze te s<sup>1</sup> dok<sup>3</sup>adnymi kopiami arkuszy statystycznych. Nie nale¿y jednak traktowaæ ich jako sprawozdania statystycznego lecz jako Ÿród<sup>3</sup>o informacji finansowych. Oznacza to, ¿e jeœli nie ma koniecznoœci wype<sup>3</sup>niania pewnych pól (uk<sup>3</sup>ad kalkulacyjny, porównawczy), w celu wykonania analizy finansowej, nale¿y te informacje uzupe<sup>3</sup>niaæ.

Arkusze uzupe<sup>3</sup>nione s<sup>1</sup> o kilka informacji dodatkowych, umo¿liwiaj<sup>1</sup>cych rozszerzenie wachlarza wskaŸników na kolejne interesuj<sup>1</sup>ce obszary (np.. analiza rynku kapita<sup>3</sup>owego). Do arkusza F-01 mo¿na wprowadziæ informacje o aktywach i maj<sup>1</sup>tku trwa<sup>3</sup>ym co umo¿liwia poszerzon<sup>1</sup> analizê danych miesiêcznych.

Analizator u<sup>3</sup>atwia czytanie bilansu poprzez natychmiastowe

dostarczenie go w postaci graficznej. Taka forma pozwala na bardzo szybk<sup>1</sup> analizê w uk<sup>3</sup>adzie pionowym. Obrazuje strukturê elementów sk<sup>3</sup>adaj<sup>1</sup>cych siê na wynik finansowy.

## Jak przedstawiæ Bilans w postaci graficznej?

- 1. Otwórz arkusz F-02.
- 2. Z menu **Wykres** wybierz polecenie **Bilans** (Alt W, B). Analizator wyœwietli pole dialogu Bilans.
- 3. W polu dialogu Bilans wybierz potrzebne parametry.
- 4. Wybierz przycisk OK.

#### Wykonany zostanie wykres bilansu.

Ze wzglêdu na rozmiary ekranu nie wszystkie informacje mog<sup>1</sup> siê zmieœciæ na wykresie. Mo¿esz jednak dowiedzieæ siê wiêcej na temat ka¿dej pozycji bilansu.

 Kliknij interesuj<sup>1</sup>cy Ciê element struktury bilansu na wykresie. Analizator wyœwietli pole informacyjne Bilans - sk<sup>3</sup>adniki.

## Jak przedstawiæ graficznie Rachunek Wyników ?

- 1. Otwórz arkusz F-01 lub F-02.
- 2. Z menu **Wykres** wybierz polecenie **Rachunek wyników** (ALT,W,R).
  - Analizator wyœwietli pole dialogu Rachunek wyników.
- 3. W polu dialogu Rachunek wyników wybierz potrzebne parametry.
- 4. Wybierz przycisk "OK".

Graficzny obraz Rachunku wyników sk<sup>3</sup>ada siê z kilku warstw. Ka¿da warstwa odpowiada okreœlonym pozycjom z rachunku wyników. Najwy¿sza to obraz przychodów, poni¿ej to warstwa kosztów w rozbiciu na poszczególne sk<sup>3</sup>adniki jak zu¿ycie materia<sup>3</sup>ów, p<sup>3</sup>ace, us<sup>3</sup>ugi obce, itp.

Podobnie jak w sytuacji graficznej prezentacji bilansu, równie¿ i tu mo¿emy zasiêgn¹æ informacji na temat poszczególnych pozycji rachunku wyników, wskazuj¹c je mysz¹ i naciskaj¹c lewy przycisk myszy.

## Radar Nagashimy.

Za pomoc<sup>1</sup> wykresu radarowego mo¿esz przedstawiæ w prosty sposób sytuacjê finansow<sup>1</sup> Twojej firmy. Wykres ten zawiera informacjê na

temat wszystkich wskaŸników z wybranego zestawu wskaŸników. Ka¿dy z nich jest wyskalowany wg. ustalonego wczeœniej zakresu dopuszczalnego. Œrodkowa linia stanowi punkt odniesienia i odpowiada przeciêtnej (œredniej) wartoœci danego wskaŸnika. Wartoœci ponad przeciêtn<sup>1</sup> umieszczane s<sup>1</sup> w kierunku na zewn<sup>1</sup>trz, a wartoœci poni¿ej przeciêtnej w kierunku do œrodka.

Porównuj<sup>1</sup>c kilka takich wykresów, mo¿emy szybko oceniæ zmiany zachodz<sup>1</sup>ce w analizowanej firmie na przestrzeni czasu lub porównaæ wyniki ró¿nych firm.

#### Jak wykonaæ wykres radarowy?

- 1. Otwórz odpowiedni arkusz (F-01 lub F-02), z którego chcesz czerpaæ dane
- 2. Wybierz z menu **Wykres** polecenie **Wykres radarowy** (ALT,W,Y). Analizator wyœwietli pole dialogu Opcje wykresu radarowego.
- 3. W oknie dialogowym okreœl parametry wykresu.
- 4. Wybierz przycisk OK.

## Analiza trendu dla wskaŸnika.

Program Diagnoza Mened¿erska umo¿liwia analizê trendu poszczególnych wskaŸników.

W tym celu:

- 1. Otwórz odpowiedni arkusz (F-01 lub F-02), z którego chcesz czerpaæ dane.
- 2. Wybierz z menu Wykres polecenie Trend (ALT,W,T).
- 3. Analizator wyœwietli pole dialogu Opcje wykresu trendu.
- 4. Wybierz zestaw, wskaŸniki i nazwy kolumn. Wg. tych opcji sporz¹dzony zostanie wykres trendu.
- 5. Wybierz OK.

## Schemat Duponta.

Zintegrowan<sup>1</sup> analizê wskaŸnikow<sup>1</sup> umo¿liwia tzw. schemat Duponta.

- 1. Otwórz odpowiedni arkusz (F-01 lub F-02), z którego chcesz czerpaæ dane lub utwórz pusty arkusz tego typu aby mieæ dostêp do menu.
- 2. Wybierz menu **WskaŸniki** funkcjê **Schemat Duponta** (ALT,S,D). Analizator wyœwietli tablicê Schemat Duponta.
- Je¿eli otworzy<sup>3</sup>eœ wype<sup>3</sup>niony arkusz F-01 lub F-02, to do tablicy zostan<sup>1</sup> wstawione dane z tego arkusza. Mo¿esz pobraæ dane z dowolnej kolumny arkusza przez zmianê informacji w polu "Kolumna", w lewym dolnym rogu tablicy.

- 4. Je¿eli otworzy<sup>3</sup>eœ pusty arkusz, to tablica ze schematem Duponta bêdzie zawiera<sup>3</sup>a tylko wartoœci 0.
- Mo¿esz modyfikowaæ pola Sprzeda¿, Koszty ogó³em, Aktywa ogó³em i Kapita³ w³asny. Wszystkie pozosta³e pola obliczane s¹ automatycznie.
- 6. Aby zamkn<sup>1</sup>æ tablicê ze schematem Duponta, wybierz przycisk COFNIJ.
- 7. Aby przedstawiæ schemat Duponta na wykresie wybierz OK.

## Jak wykonaæ wykres wartoœci dodanej ?

- 1. Otwórz odpowiedni arkusz (F-01 lub F-02), z którego chcesz czerpaæ dane.
- 2. Wybierz z menu **Wykres** polecenie **WartoϾ dodana** (ALT,W,A).
  - Analizator wyœwietli pole dialogu Dane.
- 3. Wybierz przycisk OK.

## Analiza wskaŸnikowa.

W celu wykonania analizy wskaŸnika:

- 1. Otwórz odpowiedni arkusz F-01 lub F-02 zawieraj<sup>1</sup>cy dane, które chcesz poddaæ analizie.
- 2. Wybierz menu **WskaŸniki** polecenie **Poka¿ wskaŸniki** (ALT,S,P). Analizator wyœwietli pole dialogu "WskaŸnik:..."
- Dane w tym polu pozwalaj<sup>1</sup> na zinterpretowanie wskaŸnika, wykonanie wykresu trendu, wydruk wskaŸnika, ustalenie wartoœci dopuszczalnych i punktacji.

# Zakres wartoœci dopuszczalnych dla wskaŸnika.

Ka¿dy wskaŸnik mo¿e przyjmowaæ ró¿ne wartoœci. Sama wartoœæ wskaŸnika niesie ze sob¹ tylko czêœæ informacji. Odniesienie tej wartoœci do pewnych wartoœci oczekiwanych, jakie wskaŸnik powinien przyjmowaæ lub jakie osi¹gaj¹ inne przedsiêbiorstwa, daje wzbogacony obraz sytuacji finansowej.

Program *Diagnoza Mened¿erska* dostarcza narzêdzia do definiowania tzw. zakresów dopuszczalnych dla wskaŸników.

Dostêpne s<sup>1</sup> trzy metody okreœlania zakresu dopuszczalnego dla wskaŸnika. Pierwsza to tzw. metoda ekspercka, druga to metoda wartoœci œrednich, a trzecia to porównania sektorowe oparte o

rzeczywiste dane wyliczone na podstawie danych GUS

#### Metoda ekspercka.

Metoda ta zak<sup>3</sup>ada, okreœlenie wartoœci dopuszczalnych dla poszczególnych wskaŸników przez zespó<sup>3</sup> ekspertów lub inne cia<sup>3</sup>o np. radê nadzorcz<sup>1</sup>, wydzia<sup>3</sup> kredytowy firmê zarz<sup>1</sup>dzaj<sup>1</sup>c<sup>1</sup> itp.

Tak okreœlone wartoœci dopuszczalne wprowadzane s<sup>1</sup> do programu i zapamiêtywane. W ten sposób mo¿na wyniki kolejnych okresów odnieœæ do przyjêtych wczeœniej zakresów dopuszczalnych.

#### Metoda wartoœci œrednich.

Dysponuj<sup>1</sup>c danymi z wielu okresów lub danymi z wielu przedsiêbiorstw z danej bran¿y, mo¿esz wyznaczyæ wartoœci zakresów, wg. metody wartoœci œredniej. W ten sposób wyznaczone œrednie mog<sup>1</sup> s<sup>3</sup>u¿yæ do analizy danych w kolejnych okresach i oceny wzglêdnej poprawy lub wzglêdnego pogorszenia sytuacji finansowej firmy.

## Metoda porównañ sektorowych.

Dla wykonania analizy t<sup>1</sup> metod<sup>1</sup> niezbêdne jest zakupienie w interLAN odpowiedniego dla swojej bran¿y (sektora) zestawu wartoœci dopuszczalnych dla wskaŸników. Otrzymany t<sup>1</sup> drog<sup>1</sup> zbiór zawiera informacje na temat wartoœci œredniej wskaŸnika oraz wartoœci minimalnej i maksymalnej dla ka¿dego ze 145 wskaŸników zdefiniowanych w programie. Zbiór ten jest wyznaczany na podstawie rzeczywistych danych jakimi dysponuje G<sup>3</sup>ówny Urz<sup>1</sup>d Statystyczny. Dane te aktualizowane s<sup>1</sup> w trybie pó<sup>3</sup>rocznym. Zbiór jest tak przygotowany, ¿e mo¿e zostaæ bezpoœrednio u¿yty w programie Diagnozy Mened¿erskiej b<sup>1</sup>dŸ Planu Strategicznego.

W celu odczytania zakresów dla wskaŸników z dysku wykonaj nastêpuj<sup>1</sup>ce czynnoœci:

- 1. Wybierz z menu WskaŸniki funkcjê Odczytaj zakresy (ALT,S,O).
- 2. Analizator wyœwietli pytanie: "Czy chcesz zachowaæ dotychczasowe zakresy wskaŸników?". Wybierz przycisk NIE.
- 3. Program wyœwietli pole dialogowe Otwórz zakresy analogiczne do pola Otwórz plik.
- 4. Wybierz nazwê pliku który chcesz wczytaæ. Standardowym rozszerzeniem nazwy dla zakresów wskaÿników jest '.zws'.
- 5. Wybierz przycisk OK
- W prawym dolnym rogu ekranu pojawi siê nazwa wczytanego zbioru wartoœci dopuszczalnych dla wskaŸników.

## Arkusz przep<sup>3</sup>ywu gotówki.

Arkusz ten jest odzwierciedleniem struktury zaproponowanej w za<sup>31</sup>czniku nr 8 do Ustawy o rachunkowoœci (Dz.U Nr 121 poz.591 z dnia 29 wrzeœnia 1994r).

Wiersze w arkuszu zawieraj<sup>1</sup> informacje na temat wp<sup>3</sup>ywów i wydatków gotówkowych. Dane gromadzi siê systematycznie za okres np. miesiêczny.

Wydatki i wp<sup>3</sup>ywy podzielone s<sup>1</sup> na trzy Ÿród<sup>3</sup>a: operacyjne, inwestycyjne i finansowe.

## Jak wykonaæ wykres przep<sup>3</sup>ywów gotówki ?

- 1. Otwórz arkusz przep<sup>3</sup>ywów pieniê¿nych.
- Wybierz z menu Wykres polecenie Przep<sup>3</sup>yw gotówki (ALT,W,P). Analizator wyœwietli pole dialogu Przep<sup>3</sup>yw gotówki.
- Wybierz kolumny, wg.. których zbudowany zostanie wykres.
- 4. Naciœnij przycisk OK.
- 5. Analizator wyœwietli okno z wykresem.

## Arkusz progu rentownoœci.

Przy pomocy programu *Diagnozy Mened¿erskiej* mo¿na przeprowadziæ analizê progu rentownoœci. Próg rentownoœci oznacza tak<sup>1</sup> wielkoœæ sprzeda¿y, przy której dochody s<sup>1</sup> równe kosztom ca<sup>3</sup>kowitym. Sprzedaj<sup>1</sup>c iloœci mniejsze ni¿ wskazuje próg rentownoœci, tracisz. Powy¿ej tego progu sprzeda¿ jest op<sup>3</sup>acalna.

Za<sup>3</sup>o¿eniami do analizy s<sup>1</sup> koszty sta<sup>3</sup>e oraz koszty zmienne. Liczba i rodzaj kosztów jest dowolny. Sam okreœlasz poziom szczegó<sup>3</sup>owoœci dla analizowanych kosztów.

## Jak wykonaæ wykres progu rentownoœci?

- 1. Otwórz arkusz z danymi do progu rentownoœci.
- 2. Wybierz z menu Wykres polecenie Zysk i próg rentownoœci (ALT,W,Z,S).
- 3. Wybierz odpowiednie opcje.
- 4. Naciœnij przycisk OK.

Wykres Progu rentownoœci zawiera graficznie zinterpretowan<sup>1</sup> informacjê o zysku i stratach osi<sup>1</sup>ganych przy za<sup>3</sup>o¿onej wielkoœci sprzeda¿y. Na osi X od<sup>3</sup>o¿one s<sup>1</sup> wielkoœci odpowiadaj<sup>1</sup>ce wartoœci sprzeda¿y, a na osi Y wartoœæ kosztów i przychodu ze sprzeda¿y.

## Arkusz optymalnej struktury produkcji.

Arkusz ten umo¿liwia dokonanie optymalizacji struktury produkcji przez wyznaczenie na podstawie mar¿ brutto poszczególnych produktów takiej struktury, która zapewnia osi¹gniêcie najwiêkszej mar¿y brutto dla ca³ej produkcji.

W celu wyznaczenia optymalnej struktury produkcji musisz:

1. Otworzyæ arkusz optymalnej struktury produkcji.

2 Wywo<sup>3</sup>aæ funkcjê sortowania. W tym celu wybierz menu **Opcje** funkcjê **Sortowanie** (ALT,C,S).

Produkty zostan<sup>1</sup> posortowane wg. aktualnego rankingu. Pozwoli to na wyznaczenie optymalnej struktury produkcji, która jest widoczna w dolnej czêœci arkusza.

## Jak wykonaæ wykres struktury produkcji?

- 1. Wybierz z menu **Wykres** funkcjê **Struktura produkcji** (ALT,W,S). Analizator wyœwietli pole dialogu "Struktura produkcji".
- 2. Wybierz odpowiednie opcje.
  - Zaznacz pole **ZnajdŸ strukturê**. Spowoduje to umieszczenie na wykresie struktury produkcji przed optymalizacj<sup>1</sup> oraz po optymalizacji z zaznaczeniem przyrostu mar¿y brutto.
- 3. Wybierz przycisk OK.

#### Tworzenie w<sup>3</sup>asnego wykresu.

Diagnoza Mened¿erska dostarcza narzêdzia do budowy w<sup>3</sup>asnych wykresów. Funkcja ta umo¿liwia tworzenie dowolnych wykresów na bazie danych zawartych w arkuszach programu Diagnozy Mened¿erskiej. Masz mo¿liwoœæ wyboru danych, rodzaju wykresu, jego kolorystyki, po<sup>3</sup>o¿enia i skali. Ponadto w powi<sup>1</sup>zaniu z funkcjami "Zachowaj szablon" i "Otwórz szablon", jest narzêdziem do tworzenia, utrwalania i wykorzystania w przysz<sup>3</sup>oœci gotowych, nawet bardzo skomplikowanych wykresów.

#### <u>Jak stworzyæ w<sup>3</sup>asny wykres ?</u>

Na utworzenie w<sup>3</sup>asnego wykresu sk<sup>3</sup>ada siê kilka czynnoœci.

- 1. Wybór zakresu danych u¿ytych do wykresu.
- 2. Wybór rodzaju wykresu.

- 3. Konfiguracja parametrów wykresu (kolory, gruboœæ i rodzaj linii itp.).
- 4. Dla wykresów przestrzennych wybór skali, perspektywy i k¹ta widzenia.
- Pierwsze dwie z powyższych czynnoœci s<sup>1</sup> "obowi<sup>1</sup>zkowe" tzn., że po wybraniu z menu **Wykres** polecenia **Wykres porównawczy** (ALT,W,W), zostaniesz zapytany o dane oraz rodzaj wykresu.

Pozosta<sup>3</sup>e opcje mo¿esz ustawiæ ju¿ po ukazaniu siê wykresu na ekranie otwieraj<sup>1</sup>c np. menu podrêczne i wybieraj<sup>1</sup>c z niego stosowne opcje.

Wykres ustawiasz opcje wykresu tzn. kolory, siatkê, gruboœæ linii, legendê itp.
Rodzaj wybierasz rodzaj wykresu: s³upkowy, liniowy, ko³owy itp.
Po³o¿enie ta funkcja dotyczy tylko wykresów przestrzennych i umo¿liwia ustawienie k¹ta widzenia, perspektywy i skali wykresu.
Dane umo¿liwia wybór danych do wykresu, modyfikacjê tytu³u i opisu osi.

#### Szablon wykresu.

Twoja praca, maj<sup>1</sup>ca na celu konfiguracjê wykresu, tzn. dobór danych, kolorów, rodzaju wykresu, jego po<sup>3</sup>o¿enia nie musi byæ stracona. Program Diagnoza Mened¿erska umo¿liwia zapamiêtanie pe<sup>3</sup>nej konfiguracji dla dowolnego wykresu wystêpuj<sup>1</sup>cego w programie, lub utworzonego przez Ciebie przy pomocy narzêdzia do tworzenia wykresów.

Tak1 pe3n1 konfiguracjê nazywamy w programie Szablonem wykresu.

Szablon ten mo¿e zawsze byæ u¿yty do szybkiego wywo³ania wykresu, bez koniecznoœci ponownego konfigurowania go.

Pozwala to na zbudowanie ca<sup>3</sup>ego zestawu wykresów, które mo¿esz szybko wywo<sup>3</sup>aæ i u¿ywaæ do sprawozdañ lub prezentacji. Utworzenie szablonu wykresu i zapamiêtanie go na dysku jest równie¿ konieczne w sytuacji, gdy chcesz do<sup>31</sup>czyæ wykres do skoroszytu.

#### Problemy Mened¿erskie.

W celu rozwi<sup>1</sup>zania konkretnego zadania, przy pomocy programu Problemy Mened¿erskie, nale¿y w pierwszej kolejnoœci sprecyzowaæ postawione zadanie. Nastêpnie ustaliæ jakie wzorce-modele bêd<sup>1</sup> pomocne przy jego rozwi<sup>1</sup>zaniu i w kolejnym kroku otworzyæ w komputerze odpowiednie modele, wpisaæ do nich dane oraz wydrukowaæ wyniki.

Dla wykonania dwóch pierwszych kroków pomocny bêdzie podrêcznik opracowany przez Pana Prof. Jana W. Bossaka i dostarczany w komplecie wraz z oprogramowaniem.

W wersji demonstracyjnej mo¿esz tylko przegl¹daæ modele z wczeœniej wpisanymi danymi. Nie mo¿esz tych danych modyfikowaæ, ani wprowadzaæ nowych.

#### Jak otworzyæ wzór-model ?

W celu przeprowadzenia obliczeń przy pomocy wzorca-modelu wykonaj nastêpuj<sup>1</sup>ce czynnoœci:

- 1. Ustal do jakiej grupy problemów należy wzór-model.
- 2. Wska¿ w menu g³ównym odpowiedni¹ grupê problemów.
- Wybierz w rozwiniêtym menu prawid<sup>3</sup>owy model. Program przywo<sup>3</sup>a na ekran komputera w<sup>3</sup>aœciw<sup>1</sup> planszê.

#### **Plan Strategiczny**

Program Planu Strategicznego opracowany zosta<sup>3</sup> w tym samym œrodowisku co program Diagnoza Mened¿erska. Pozwala to na wykorzystanie tych samych narzêdzi analitycznych zarówno dla analizy projektów jak i analizy sytuacji bie¿¹cej firmy. Tym samym istnieje mo¿liwoœæ bie¿¹cej kontroli wykonania np. planu finansowego.

Drug<sup>1</sup>, bardzo wa¿n<sup>1</sup> korzyœci<sup>1</sup> jest to, ¿e u¿ytkownik nie musi przyswajaæ sobie kolejnej dawki nowych funkcji programu. Przez ca<sup>3</sup>y czas, zarówno w Diagnozie Mened¿erskiej jak i Planie Strategicznym korzysta z tych samych funkcji. Oczywiœcie niektóre elementy zosta<sup>3</sup>y dostosowane do potrzeb ka¿dego z tych programów oddzielnie, co nie zmniejsza przejrzystoœci i <sup>3</sup>atwoœci obs<sup>3</sup>ugi ca<sup>3</sup>ego systemu. Aktualne zatem zostaj<sup>1</sup> wszystkie wskazówki zamieszczone w opisie Diagnozy Mened¿erskiej. Tam dowiesz siê jak otworzyæ arkusz, jak przeprowadziæ analizê wskaŸnikow<sup>1</sup>, jak wykonaæ wykres bilansu, rachunku wyników, Radar Nagashimy i wiele innych.

# SPIS TREŒCI

| MNowy standard analiz finansowych                                                                                                 | 3                         |
|----------------------------------------------------------------------------------------------------|---------------------------|
| ZANIM ZACZNIESZ PRACÊ Z PROGRAMEM                                                                                                 | 9                         |
| Korzystanie z myszy<br>Korzystanie z klawiatury<br>Wybieranie poleceñ<br>Jak wybraæ polecenie ?<br>Korzystanie z menu podrêcznego | 9<br>10<br>11<br>11<br>11 |
| INSTALOWANIE PROGRAMU                                                                                                    | 13                        |
| URUCHOMIENIE PROGRAMU                                                                                                    | 15                        |
| Jak uruchomiæ program ?                                                                                                    | 15                        |
| PODSTAWOWE FUNKCJE PROGRAMÓW                                                                                                    | 17                        |
| Diagnoza Mened¿erska<br>Problemy Mened¿erskie<br>Plan Strategiczny                                                                | 17<br>19<br>20            |
| PRZEWODNIK PO WERSJI DEMONSTRACYJNEJ                                                                                              | 23                        |
| Diagnoza Mened¿erska<br>Jak otworzyæ arkusz ?<br>Jak poruszaæ siê po arkuszu ?<br>Arkusz F-01 i F-02                              | 23<br>23<br>24<br>25      |
| Jak przedstawiæ Bilans w postaci graficznej ?<br>Jak przedstawiæ graficznie Rachunek Wyników ?<br>Radar Nagashimy                 | 26<br>26<br>27            |
| Analiza trendu dla wskaYnika<br>Schemat Duponta<br>Jak wykonaæ wykres wartoæci dodanej ?                                          |                           |
| Analiza wskaYnikowa<br>Zakres wartoœci dopuszczalnych dla wskaŸnika<br>Arkusz przep³ywu gotówki                                   |                           |
| Jak wykonaæ wykres progu rentownoæci ?<br>Arkusz optymalnej struktury produkcji<br>Jak wykonaæ wykres struktury produkcji?        |                           |
| Tworzenie w <sup>3</sup> asnego wykresu                                                                                           |                           |

| SPIS TREŒCI               | 39 |
|---------------------------|----|
| Plan Strategiczny         | 37 |
| Jak otworzyæ wzór-model ? |    |
| Problemy Menedaerskie     |    |
| Szablon wykresu           |    |